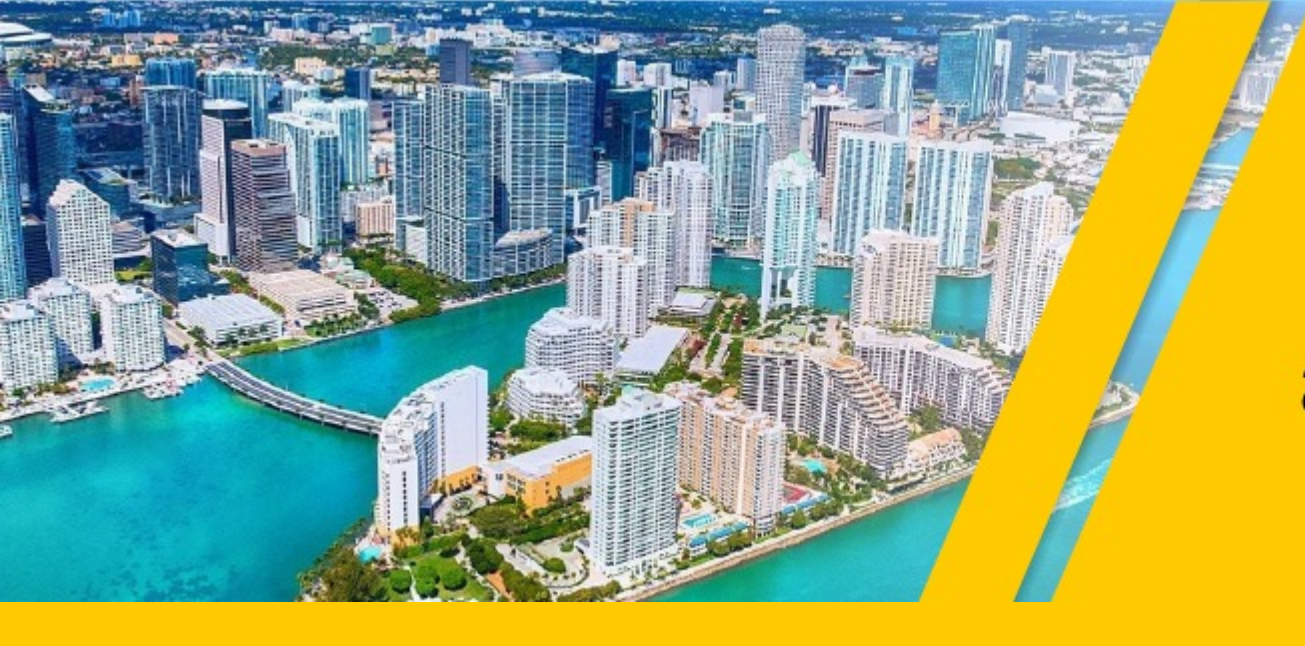

#### 8th World Conference on Structural Control and Monitoring (8WCSCM)

ORLANDO, FLORIDA, U.S.A.

5-8 JUNE 2022

# Guidelines for Recording Your Presentation

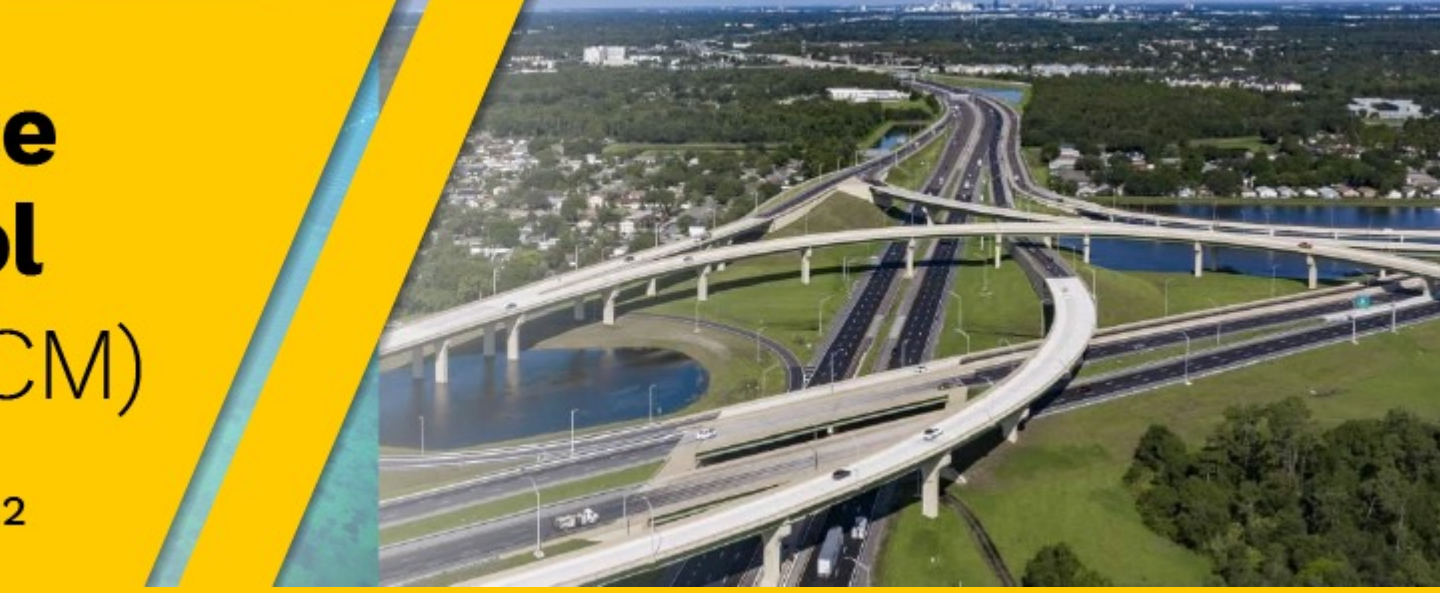

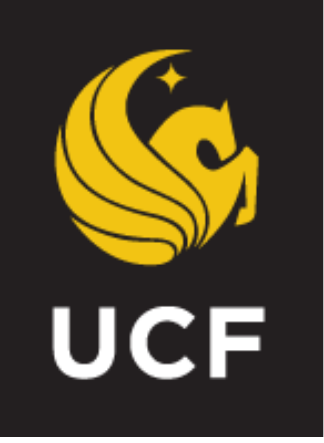

8th World Conference on Structural Control and Monitoring Orlando, Florida, U.S.A

#### **In-Person Participants Guidelines:**

Pre-recorded presentations are optional

Presentation time: max 12 min. followed by Q&A

Presentation Video File Submissions Deadline: May, 27th (Fri.) 2022

#### **Virtual Participants Guidelines:**

Must upload their pre-recorded presentations [Live presentations are not allowed] Presentation time: max 12 min. followed by Q&A [Presenter can attend virtually to answer questions] Deadline of presentation video file submissions : May, 27th (Fri.) 2022 \_\_\_\_\_

## 5-8 June 2022

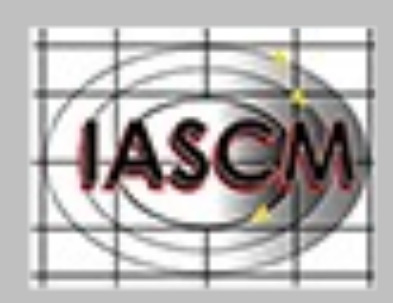

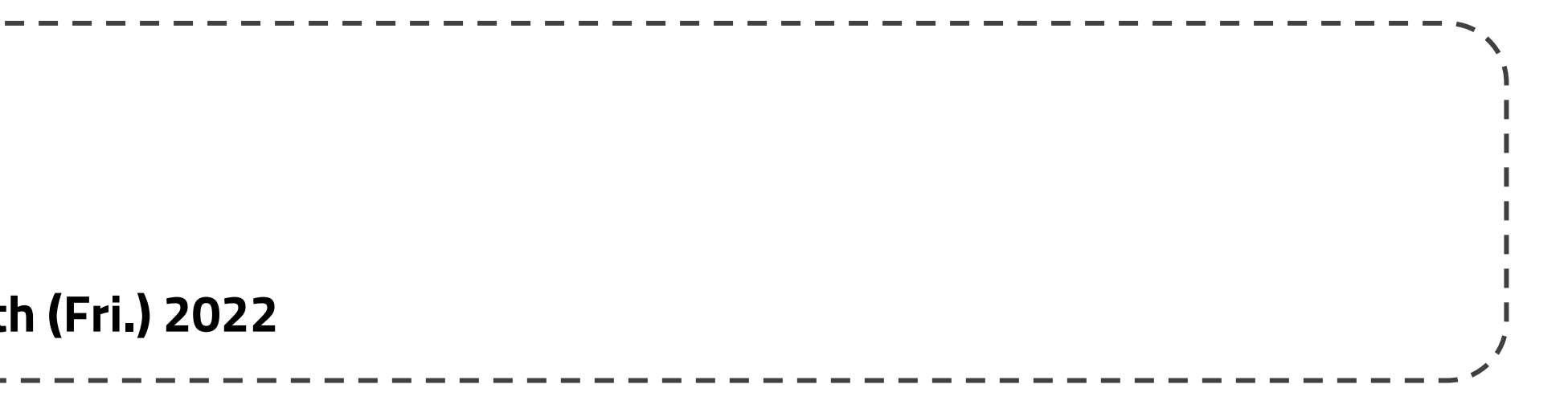

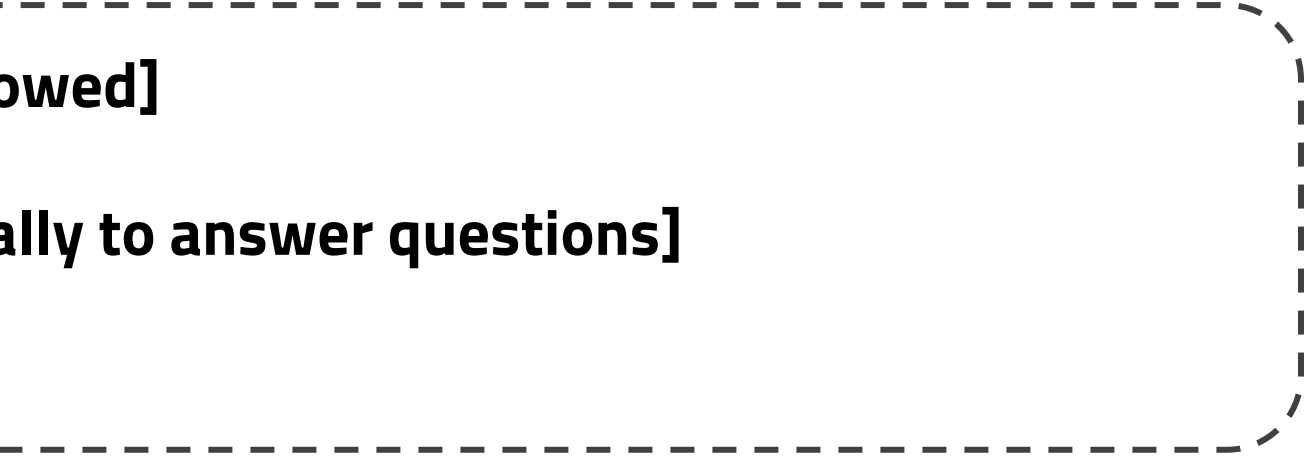

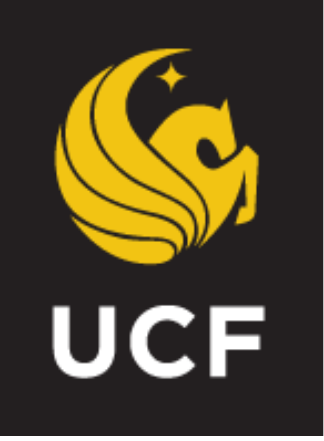

8th World Conference on Structural Control and Monitoring Orlando, Florida, U.S.A

#### **Presentation Recording Guidelines:**

- Video file format: MPEG-4 (.mp4)
- MS PowerPoint is <u>recommended</u> to record your presentation. Test you microphone volume before recording
- Test microphone volume before recording [Control Panel → Hardware and Sound → Sound → Recording → Microphone]
- Zoom is an <u>alternative</u> method to record your presentation: Play the Zoom app  $\rightarrow$  Start the "My Personal Meeting"  $\rightarrow$  Choose " Use the computer's Audio"  $\rightarrow$  Screen Share the PPT Presentation  $\rightarrow$  Start recording (ALT+R)  $\rightarrow$  Stop Recording  $\rightarrow$  Close the meeting $\rightarrow$  It will automatically create the .MP4 File. Submit presentation video to <u>www.8WCSCM.org</u>. Login is required for submission

## 5-8 June 2022

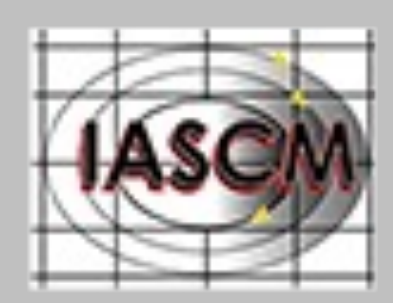

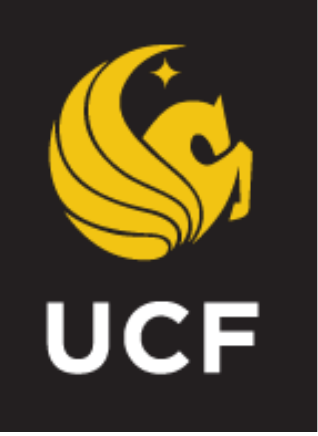

8th World Conference on Structural Control and Monitoring Orlando, Florida, U.S.A

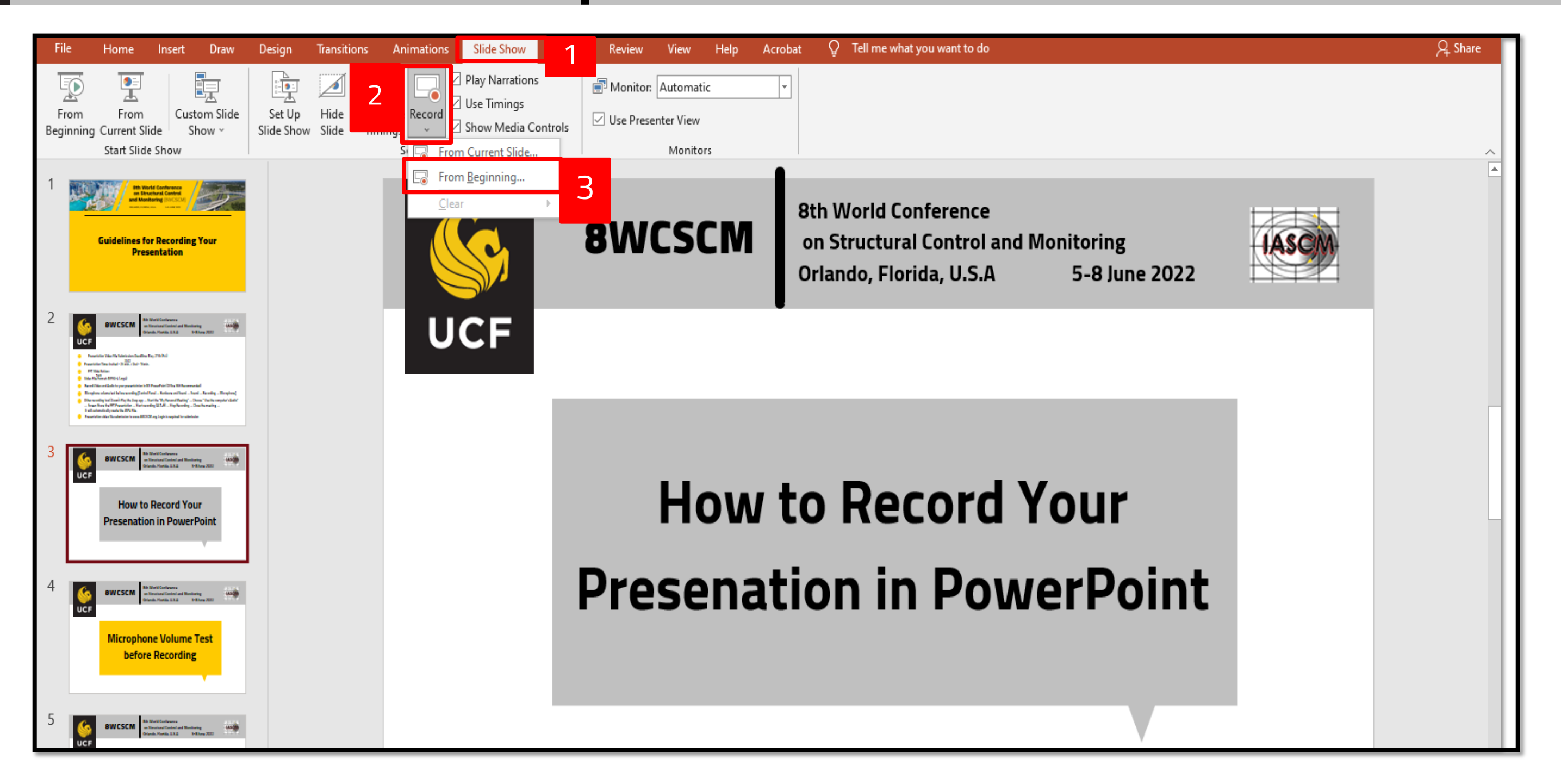

To get ready to record, click the **Slide Show** in the ribbon, after opening the PPT file you would like to record.

## 5-8 June 2022

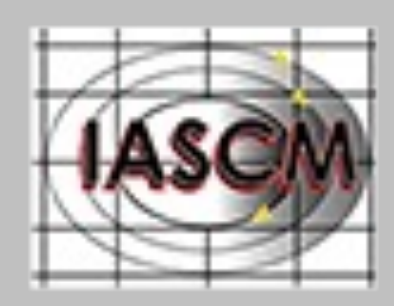

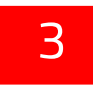

Clicking the lower half of the button gives you the option to start from the beginning or from the current slide.

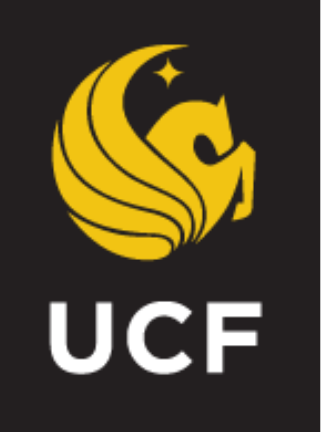

8th World Conference on Structural Control and Monitoring Orlando, Florida, U.S.A

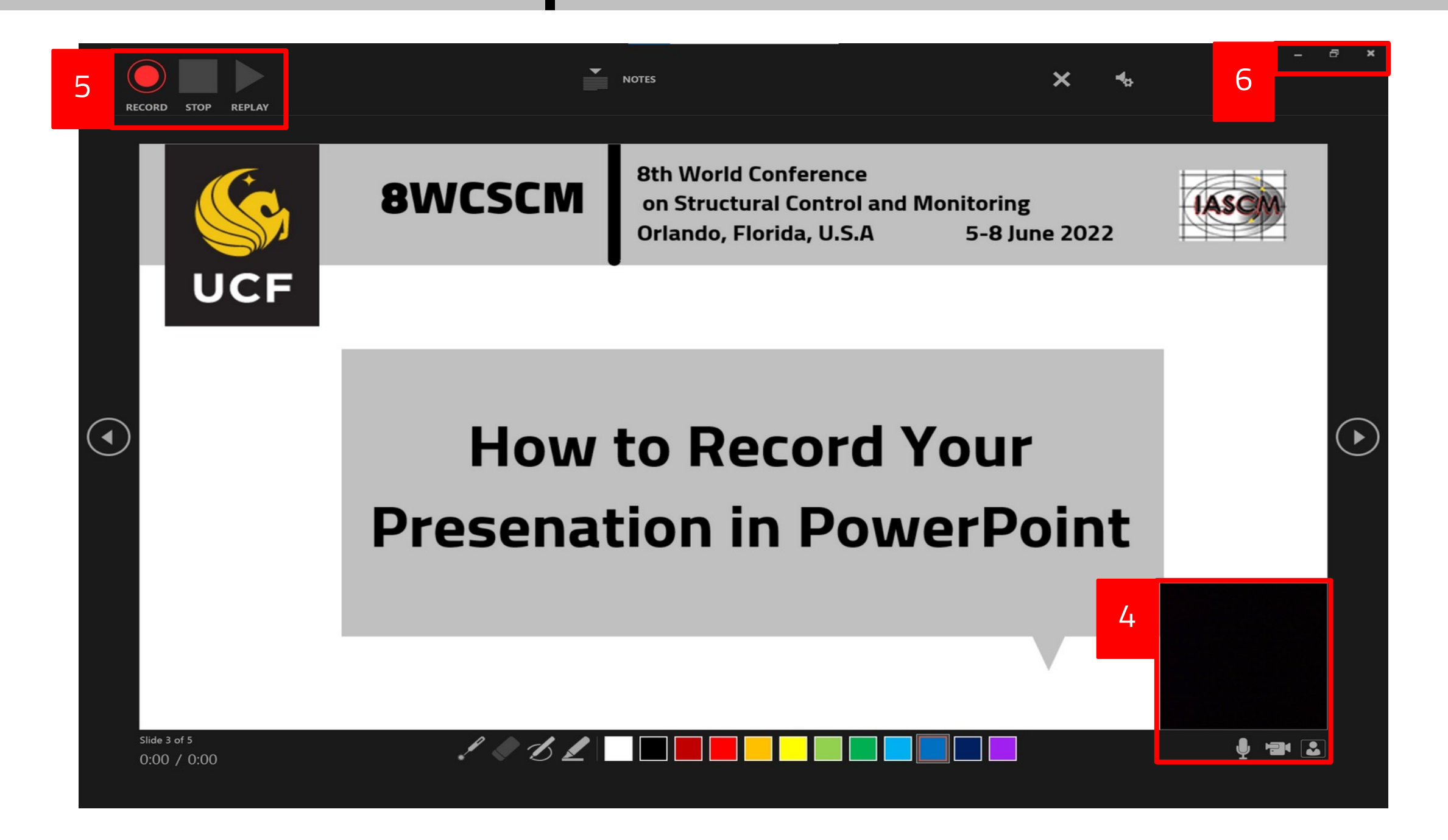

You can record audio or video narration as you run through your presentation. The buttons at the lower-right corner of the window allow you to toggle the microphone, camera and camera preview on/off.

Click the round, red button (or press R on your keyboard) to start recording. A three-second countdown will start before the recording begins.

### 5-8 June 2022

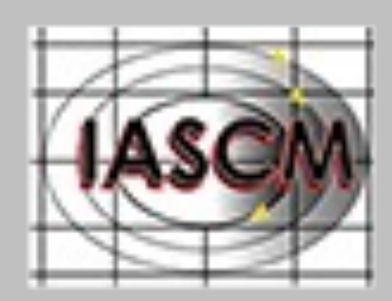

To end your recording, select the square **Stop** button (or press S on your keyboard)

6

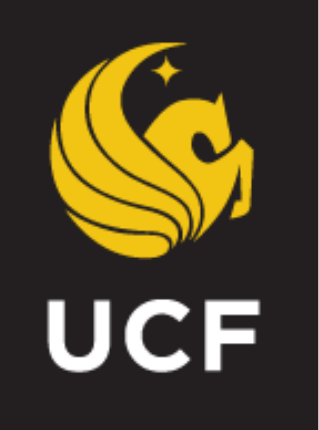

9

### **8WCSCM**

#### 8th World Conference on Structural Control and Monitoring Orlando, Florida, U.S.A 5-8 June 2022

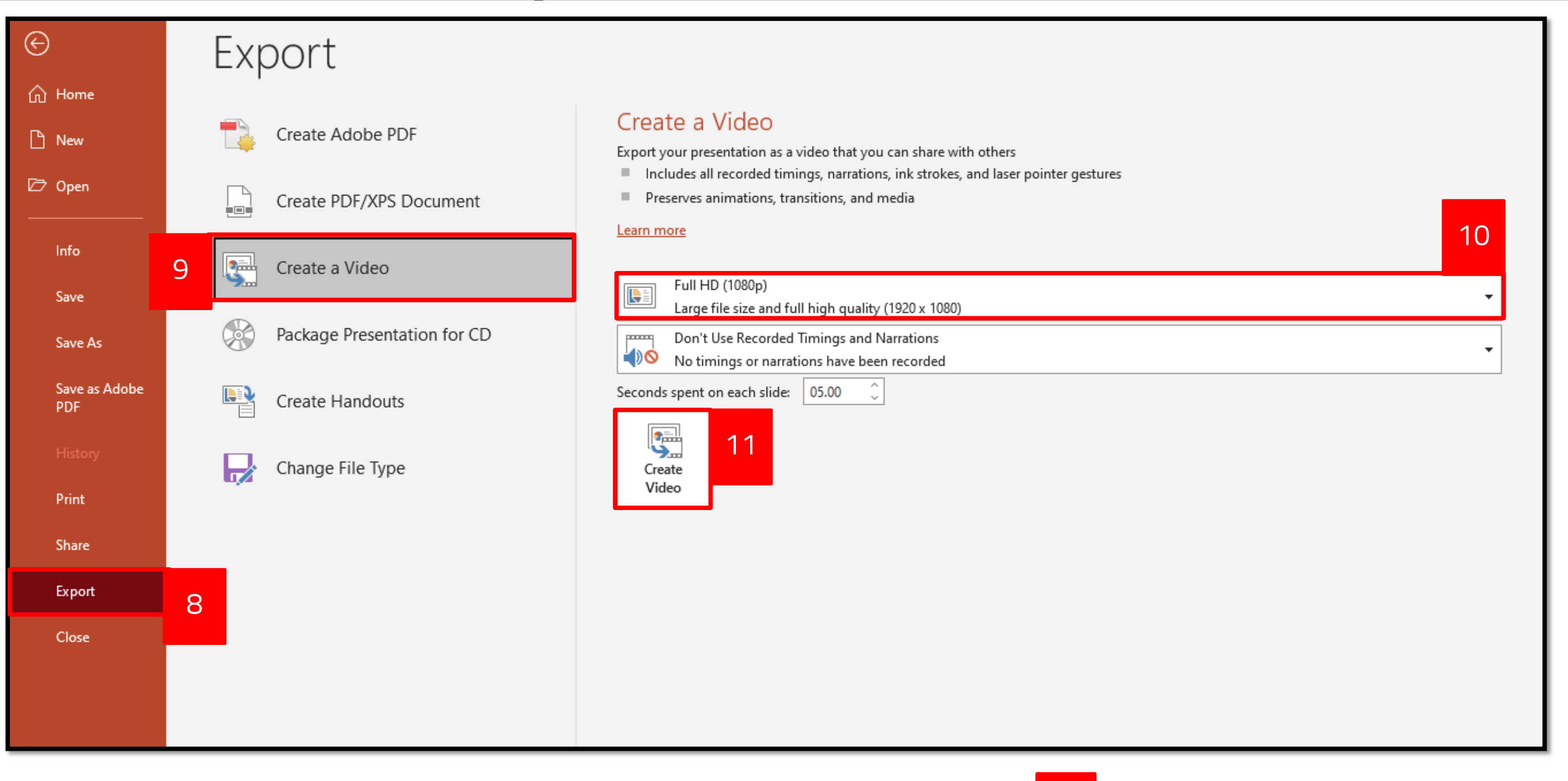

Click File -> Export -> Create a Video. (Or, on the Recording tab of the ribbon, click Export to Video)

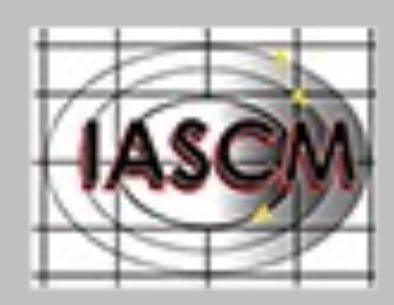

Click **Create Video** (in the Save as type box, choose **MPEG-4 Video**)